# জাননী

ইয়াৰদ্বাৰা ছয়দুৱাৰ মহাবিদ্যালয়ৰ স্নাতক তৃতীয় যান্মাসিকৰ ছাত্ৰ-ছাত্ৰী সকলক জনোৱা হ'ল যে, গুৱাহাটী বিশ্ববিদ্যালয়ে অনুষ্ঠিত কৰিবলগীয়া OTBE (OpenTextBookExamination) ৰ নিয়মাৱলীসমূহ উল্লেখ কৰাৰ উপৰিও ছাত্ৰ-ছাত্ৰী সকলৰ সুবিধাৰ্থে কেইটামান গুৰুত্বপূৰ্ণ কথা উল্লেখ কৰা হ'ল। ইতিমধ্যে অনুষ্ঠিত হৈ যোৱা পঞ্চম যান্মাসিকৰ অনলাইন পৰীক্ষাত ছাত্ৰ-ছাত্ৰী সকলে সন্মুখীন হোৱা সমস্যা সমূহ পুনৰবাৰ ফঁহিয়াই সেই সমূহ উল্লেখ কৰিছো যাতে ছাত্ৰ-ছাত্ৰী সকলে একেটা ভুলকে নকৰে তাৰ বাবে তলৰ কথাখিনি মন কৰে যেন-

- > পোন প্ৰথমে ছাত্ৰ-ছাত্ৰী সকলে ব্যৱহাৰ কৰিবলগীয়া Browser টো Update Version হয় সেই কথা প্ৰথমে মন কৰিব লাগিব।
- ≻ ইন্টাৰনেট সেৱাৰ গতি যাতে কোনো কাৰণত হ্ৰাস নহয়, তাৰ বাবে ছাত্ৰ-ছাত্ৰী সকলে বিকল্প ব্যৱস্থা হাতত ৰখাটো প্ৰয়োজন।
- 🕨 ছাত্ৰ-ছাত্ৰী সকলে প্ৰথম যান্মাসিকত ৰেজিস্ট্ৰেশ্যন কৰোঁতে দিয়া Phone No ৰ সহায়তহে Exam Profile পেজ Login কৰিবলৈ সক্ষম হ'ব।

1।ছাত্ৰ-ছাত্ৰী সকলে উল্লিখিত লিংকত ক্লিক কৰিলে https://web.gauhati.ac.in/otbe তলত দেখুওৱা ধৰণৰ এটা পেজ খুলিব।

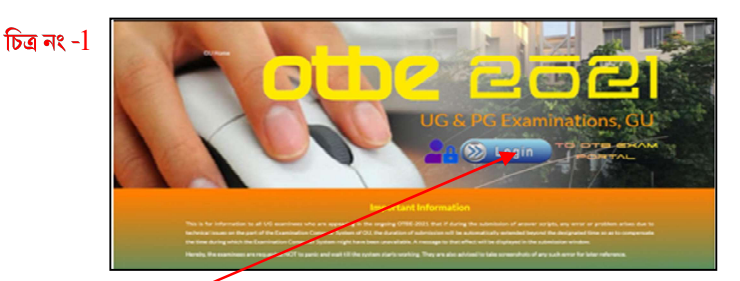

2.পেজখনত থকা Log in button click কৰিব লাগিব। Log in ButtonClick কৰা পাছত তলত দেখুৱাৰ দৰে এখন Page দেখিবলৈ পাব।

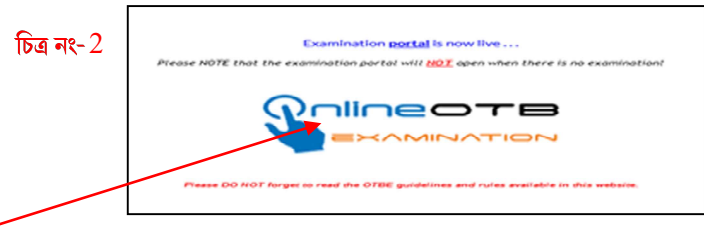

<sup>2</sup> নং চিত্ৰত দেখুওৱা স্থানত ক্লিক কৰিব লাগিব।

3. (চিত্ৰ নং2) ত দেখুওৱা স্থানত ক্লিক কৰাৰ পাছত (চিত্ৰ নং 3) দেখুওৱাৰ দৰে এখন পেজ দেখিবলৈ পোৱা যাব।

| •        | eartel® विश्वविभाषण<br>Gauhati University<br>A NAC Adress Institutes                                                                                                    |  |  |  |  |  |  |
|----------|----------------------------------------------------------------------------------------------------|--|--|--|--|--|--|
| the TO 7 | nstructions to students.                                                                                                    |  |  |  |  |  |  |
| 100 93 7 | Student has to Login with the Registration feamber, Motine Feamber and DOB.                                                                                                    |  |  |  |  |  |  |
|          | After Logn Blueten's Specific Page will be available with Gassition Pager Download/Answer Sheet Uptoad caption. You are requested to ensure about Duration of Exams<br>displayed on Subject/Pager gold. |  |  |  |  |  |  |
|          | <ol> <li>In Download column click download for Guestion Paper.</li> </ol>                                                                                                    |  |  |  |  |  |  |
|          | <ol> <li>You are aboved to upload Answer Sheet to Pages only in single POP flecthasmum size of all POP must not exceed 5 MB).</li> </ol>                                                                |  |  |  |  |  |  |
|          | 5. Upload link will be activated, after 30 minutes exam session start if will remain involupen bit one hour (60 minis) after the exam session closed.                                                   |  |  |  |  |  |  |
|          | <ol> <li>The sue of scanned pages in the POF should be A4.</li> </ol>                                                                                                    |  |  |  |  |  |  |
|          | <ol> <li>Use any mobile app to generate PDF. Please dont try convert Photo/mage into PDF, as it increases its size and exceeds the upload limit.</li> </ol>                                             |  |  |  |  |  |  |
|          | . Toll Free Help Line Number : 8929207668(10:00 AM TO 8:00 PM)                                                                                                    |  |  |  |  |  |  |
|          | <ol> <li>Best viewed in latest version of Mozila Firefox and Google Chrome.</li> </ol>                                                                                                    |  |  |  |  |  |  |
|          | 10. Gauheti University SOP                                                                                                    |  |  |  |  |  |  |
|          | (B) I Agree O I Don't Agree                                                                                                    |  |  |  |  |  |  |
|          | C                                                                                                    |  |  |  |  |  |  |

চিত্ৰ নং 3 ত দেখুওৱা পেজখনৰ 10No.Point ৰ I Agree Button Click কৰি Proceed কৰিলে তেওঁলোকৰ Exam Profile অৰ্থাৎ ৰেজিষ্ট্ৰেশ্যন নং, ম'বাইল নং, আৰু Date Of Birth দি Submit কৰিলে প্ৰশ্ন কাকত ডাউনলোড কৰিব পাৰিব।

চিত্র নং 4

| 0    | গুৱাহাটী বিশ্ববিদ্যালয়<br>Gauhati University<br>A NAAC A-Grade Institution |          |
|------|-----------------------------------------------------------------------------|----------|
| Home | Download O-Paper                                                            | ( Logout |

4.এইখিনিতে এটা কথা মন কৰিব লগীয়া যে ছাত্ৰ ছাত্ৰী সকলে প্ৰশ্নকাকত Download কৰাৰ পাছত কাষতে থকা Logout Optionটো Click কৰি বন্ধ

কৰি থ'ব লাগে। উত্তৰ বহী Upload কৰাৰ সময়ত পুনৰ Login কৰিব লাগে, এনে কৰিলে Upload কৰাৰ সময়ত ছাত্ৰ-ছাত্ৰী সকলে কোনো ধৰণৰ অসুবিধা ৰ সন্মুখীন নহয়। Logout নকৰিলে সন্মুখীন হোৱা সমস্যাসমূহ তলৰ চিত্ৰত দেখুওৱা হ'ল।

| www.axomtest.in savs            | www.axomtest.in says<br>Another Login Is Already Open In Your<br>Browser! |  |
|---------------------------------|---------------------------------------------------------------------------|--|
| Your login details are invalid! |                                                                           |  |
| 0*                              |                                                                           |  |

এইক্ষেত্ৰত HelpLine ৰ ফালৰ পৰাও কোনোধৰণৰ সহায় কৰিব পৰা নাযায়, সেয়েহে <mark>4</mark> নং পইন্টৰ কথাখিনি ছাত্ৰ-ছাত্ৰী সকলে মন কৰা উচিত।

5.ছাত্ৰ-ছাত্ৰী সকলে উত্তৰ বহী হিচাপে A4Page ব্যৱহাৰ কৰিব পাৰে নতুৱা বিশ্ববিদ্যালয়ে আগঢ়োৱা তলৰ লিংকৰ পৰা PDF Print Out কৰি উত্তৰ বহী

হিচাপে ব্যৱহাৰ কৰিব পাৰিব।

Click Here : <u>https://drive.google.com/file/d/1iHEuaJoF6qW5gtRqkCrpj6Ufql6PquFi/view</u>

ছাত্ৰ-ছাত্ৰী সকলে যাতে Black Ink Pen ব্যৱহাৰ কৰে, অন্যথা Scan কৰোঁতে বহু ক্ষেত্ৰত অস্পষ্ট যেন দেখিবলৈ পোৱা যায়।

6। পৰীক্ষা আৰম্ভ হোৱাৰ আধাঘন্টাৰ আগতে প্ৰশ্নকাকত Download কৰিব পাৰিব। যদি 9.00 বজাত আৰম্ভ হয় তেন্তে 8.30 বজাত প্ৰশ্নকাকত Download কৰিব পাৰিব আৰু সেই সময়ৰ পৰাইপৰীক্ষাৰ্থীজনে তেওঁৰ পৰীক্ষাকাৰ্য আৰম্ভ কৰিব পাৰিব।

7। যদি কোনো পৰীক্ষাৰ্থীৰ নিৰ্দিষ্ট সময়ৰ আগতেই তেওঁৰ পৰীক্ষা সমাপ্ত হয় তেন্তে তেওঁ পৰীক্ষা আৰম্ভ হোৱাৰ 1 ঘন্টাৰ পাছৰ পৰাই Upload

কৰিব পাৰিব অৰ্থাৎ 9.00 বজাত আৰম্ভ হ'লে 10.00 বজাৰ পাছৰ পৰাই Upload প্ৰক্ৰিয়া আৰম্ভ হ'ব। নিৰ্দিষ্ট সময়ৰ পাছতো ছাত্ৰ-ছাত্ৰী সকলে অতিৰিক্ত 1 ঘন্টা সময় পাব যদিও ছাত্ৰ-ছাত্ৰী সকলে এই সময়ৰ প্ৰতি অপেক্ষা কৰা অনুচিত।

৪। যদি কোনো ছাত্ৰ-ছাত্ৰীয়ে Upload কৰাৰ সয়য়ত Server Error হয় তেন্তে সেই ছাত্ৰ-ছাত্ৰীয়ে আৰু আধাঘন্টা সময় পাব তাৰ পাছতো

যদি Upload কৰিব নোৱাৰে তেন্তে সেই ছাত্ৰ-ছাত্ৰী পৰীক্ষাত অনুপস্থিত বুলি ঘোষিত হ'ব।

9। ছাত্ৰ-ছাত্ৰী সকলে পৰীক্ষা কাৰ্য সকলো স্তৰৰ অৰ্থাৎ Download/Upload/Server Error ৰ Screen Shot ৰখাটো বাধ্যতামূলক।

কাৰণ উপযুক্ত প্ৰমাণ অবিহনে কোনোধৰণৰ ওজৰ আপত্তি গ্ৰহণযোগ্য ন'হব।

10। এই ক্ষেত্ৰত ছাত্ৰ-ছাত্ৰী সকলে যাতে Fast ইন্টাৰনেট সেৱা ব্যৱহাৰ কৰে আৰু ভিতৰুৱা অঞ্চলৰ ছাত্ৰ-ছাত্ৰী সকলে যাতে নিজৰ সুবিধামতে

বৰ্তমানৰ পৰিস্থিতিৰ প্ৰতি লক্ষ্য ৰাখি ইন্টাৰনেট পোৱা ঠাইলৈ ওলাই আহে। ইন্টাৰনেটৰ কাৰণে যদি কোনো ছাত্ৰ-ছাত্ৰীয়ে Upload কৰিব নোৱাৰে

তাৰ বাবে বিশ্ববিদ্যালয় বা মহাবিদ্যালয় কৰ্তৃপক্ষ জগৰীয়া নহয়।

11। PDF প্ৰস্তুত কৰোঁতে মন কৰিবলগীয়া যে প্ৰতিটো PDF File ৰ Size 5MB তকৈ বেছি হ'ব নোৱাৰিব। 10টা Page ৰ এটা PDF File প্ৰস্তুত কৰোঁতে 2MB/2.5MBতকৈ বেছি নহয়। ছাত্ৰ-ছাত্ৰী সকলে 10Page তেই সমাপ্ত কৰিব লাগিব বুলি ধৰাবন্ধা নাই, প্ৰয়োজন সাপেক্ষে বেছিও হ'ব পাৰে, মন ক ৰিবলগীয়া যে Fileৰ Size5MB তকৈ কোনো কাৰণত বেছি হ'ব নোৱাৰিব। সেয়েহে ছাত্ৰ-ছাত্ৰী সকলে এই ক্ষেত্ৰত অনুশীলন কৰা প্ৰয়োজন।

12। ছাত্ৰ-ছাত্ৰী সকলে যাতে ফ'টো তুলি PDF লৈ Convert নকৰে যেন। তেনে কৰিলে File ৰ Size বহুত বেছি হয় আৰু File ৰ Size

মিলাওঁতে তেওঁলোকৰ সময় পাৰ হৈ যায় অৰ্থাৎ Upload কৰিব কৰিবলৈ অসমৰ্থ হয়। সেয়েহে ছাত্ৰ-ছাত্ৰীসকলে পোনপটীয়াকৈ স্কেন কৰি সকলো পেজৰ এটা PDF File কৰিব লাগিব।

13। ছাত্ৰ-ছাত্ৰী সকলে উত্তৰ বহীৰ PDF File ৰ পৃষ্ঠা সমূহ ক্ৰমানুসাৰে দিব লাগিব। যেনে - 1, 2, 3.....

 141 PDF File ब नाम फिउँতe Simple नाम এটা দিব লাগে। যেনে -PDF1, EDN1, Paper1 ইত্যাদি। যাতে কোনো ধৰণৰ Special Character অর্থাৎ ( ((a), #, \$, %, ..., \*, )) ব্যৱহাৰ নকৰে যেন, এনে কৰিলেও File ৰ Size বেছি হোৱা দেখিবলৈ পোৱা যায়।

15। Upload কৰাৰ সময়ত মন কৰিবলগীয়া যাতে পূৰ্বৰ পৰীক্ষাৰ PDF File বা অনুশীলনৰ বাবে ব্যৱহাৰ কৰা PDF File Upload

নহয় যাতে। যিহেতু OpenTextBookExaminationব্যৱস্থাত কোনোধৰণৰ Offline ব্যৱস্থা নাই। সেয়েহে উল্লিখিত কথাখিনি গুৰুত্ব সহকাৰে মন কৰা উচিত।

16। ছাত্ৰ উত্তৰ বহীত লিখিবলগীয়া তথ্যসমূহ তলৰ চিত্ৰত দেখুওৱা হ'ল-

| Subject & Subject Code | Registrati | an No           | Page 1/10 |
|------------------------|------------|-----------------|-----------|
|                        |            |                 |           |
|                        |            |                 |           |
|                        |            |                 |           |
|                        |            |                 |           |
| Write                  |            | var hara        |           |
| write y                | our answ   | CI HEIC         |           |
|                        |            |                 |           |
|                        |            |                 |           |
|                        |            |                 |           |
|                        |            |                 |           |
|                        |            | all No. Paper C | isde      |

প্ৰয়োজন সাপেক্ষে তলৰ ফোন নম্বৰত যোগাযোগ কৰিব পাৰিবা।

## Help Line No.

## Prof. Hridaya Hazarika -9707728366

#### Rupak Gogoi : 9706329541

## Rupjyoti Bhardwaj -9854174345

বিঃ দ্ৰুঃ সকলো তথ্য পঞ্চম যান্মাসিকৰ তথ্যৰ ওপৰত নিৰ্ভৰযোগ্য